# 把 Outlook Express 郵件匯入到 Outlook 郵件之方法

\*此以 Outlook 2007 為範例

1. 開啟 Outlook 2007,選擇[檔案]>[匯入及匯出]。

2.選[從其他程式或檔案匯入]>[下一步]。

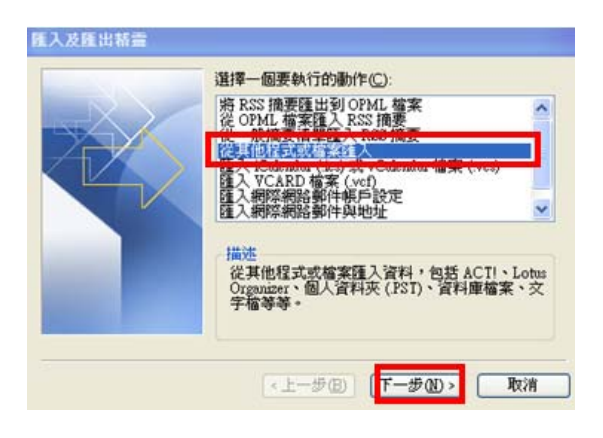

3.點選 [Outlook Express 4.x,5.x,6.x] > [下一步]。

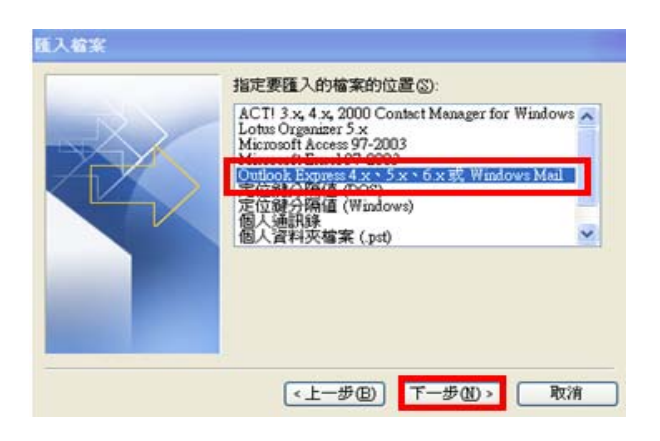

4. 在選單中點選[Microsoft Outlook Express] > [下一步]。

| 学教育定题作品                                                  | - Ala |
|----------------------------------------------------------|-------|
| <b>選擇朝際朝路鄭件用戶碼</b>                                       | Ť     |
| 網際網路連線積蓋值測到下列已安装的電子郵件軟體。您可以匯入網際網路郵<br>任編戶時定,在新約郵件投資調鍊使用。 |       |
| 諸道復要語入的電子報件用戶端の                                          |       |
| Microsoft Outlook Express or Microsoft Windows Meil      |       |
|                                                          |       |
|                                                          |       |
|                                                          |       |
|                                                          |       |
|                                                          |       |
|                                                          |       |
| <上一步(B) 下一步(B) 取消                                        | 說明    |

5. 選 [你要匯入的帳戶] > [下一步]。(在 Outlook 有兩個帳戶以上才會出現此選項)

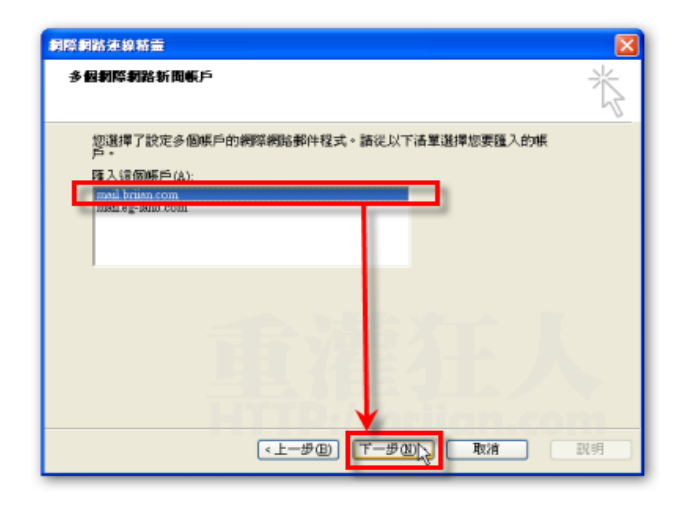

6.點下一步就好。

| 51943 1              |                            | 2 |
|----------------------|----------------------------|---|
| 傳送電子郵件時,您的<br>出現的名稱。 | 的名稱會出現在外送郵件的[寄件者]欄位。請輸入您希望 |   |
| <b>颛示名稱(①)</b> :     | wei                        |   |
|                      | 範門: 親英台                    |   |
|                      |                            |   |
|                      |                            |   |
|                      |                            |   |
|                      |                            |   |
|                      |                            |   |

#### 7. 下一步。

| 際網路連線新靈     |                           |
|-------------|---------------------------|
| 制障制路電子郵件地址  | ×                         |
| 電子郵件地址是供其他。 | 人傳送電子鄭件給您。                |
| 電子郵件地址(E):  | [19706218@mail.dyu.edu.tw |
|             | 例如: someone@microsoft.com |
|             |                           |
|             |                           |
|             |                           |
|             |                           |
|             | <上一步(B) 下一步(B) 取消 説明      |

## 8. 下一步。

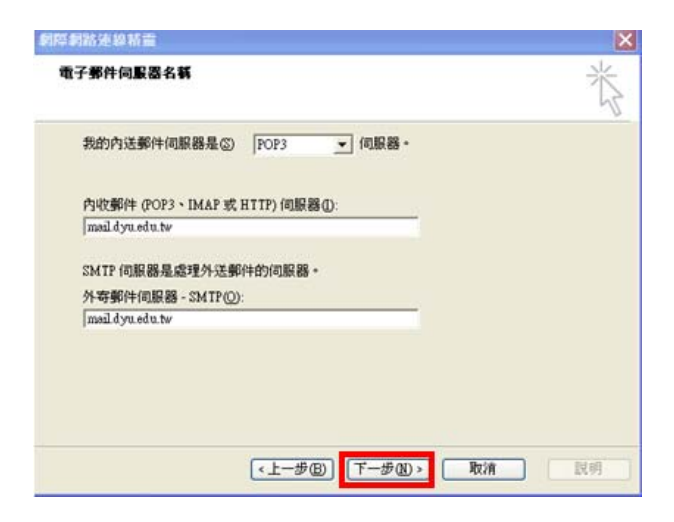

#### 9.填上帳戶名稱跟密碼。

| 局制制制作业人                              |                                          | N     |
|--------------------------------------|------------------------------------------|-------|
| 調建立朝鮮朝鮮新                             | 有提供者給您的哪戶名裝及密碼。                          |       |
| ●●●●●●●●●●●●●●●●●●●●●●●●●●●●●●●●●●●● |                                          |       |
| 250                                  |                                          |       |
| 10.0.1707-0412-0414-04               | ▶ 記憶空時(回)<br>高時後の数字が原因(安全交域時間) ない 支方的が存成 |       |
| HALF - MARIN (MA)                    | 「先天系の時間形」】第点・                            |       |
|                                      | a per sej ale constrainte                |       |
|                                      |                                          |       |
|                                      | (+                                       | 20.01 |

### 10.選[區域網路連線] > [下一步]。

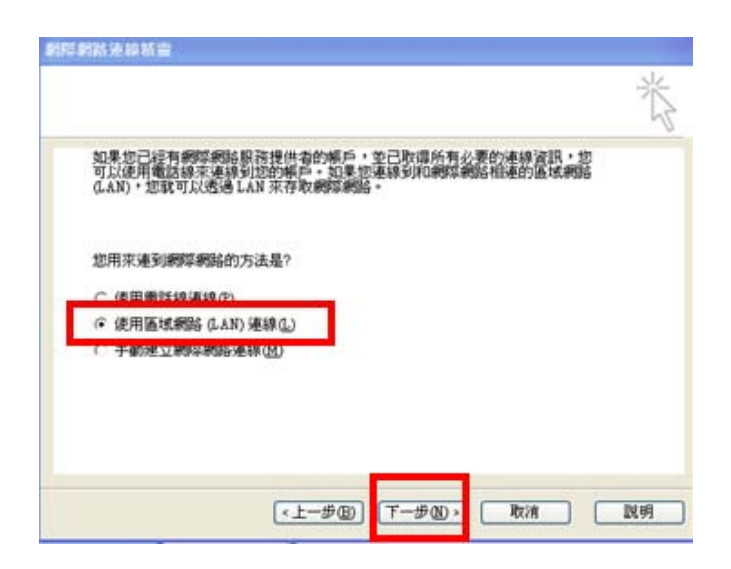

#### 11.點完成

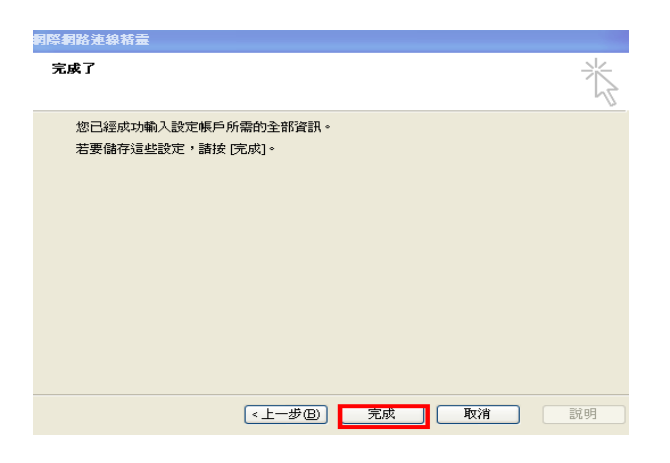

12.選[是],在 Outlook Express 的郵件檔就會匯到這邊了。

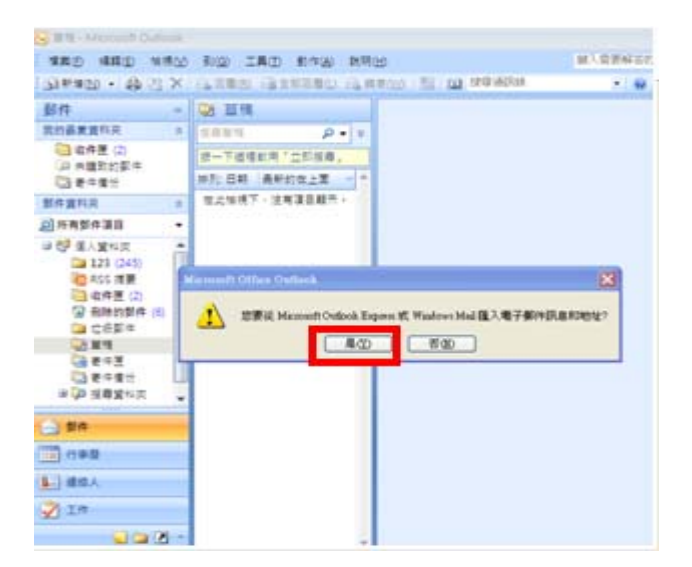